## Uhrzeit unter OSX 10.12.1 automatisch sychronisieren

1. Überprüfen Sie hierfür, ob die Zeit von einem Time-Server sychronisiert wird

Öffnen Sie über das Apfelsymbol die Systemeinstellungen und wechseln zum

Menüpunkt :

Es öffnet sich folgendes Fenster:

|                                                                                   | Datum & Uhr                                                                                                    | zeit                                     | Q Suchen |
|-----------------------------------------------------------------------------------|----------------------------------------------------------------------------------------------------|------------------------------------------|----------|
| Datum und Uhrzeit automatise                                                      | Datum & Uhrzeit Ze<br>ch einstellen: Apple Eur                                                                   | itzone Uhr<br>opa (time.euro.apple.com.) | ~        |
| 9.1                                                                               | 2. 2016 🗘                                                                                                    | 19: 11:54 🗘                              |          |
| Dez. 20<br>M D N<br>28 29 30<br>5 6 3<br>12 13 14<br>19 20 2<br>26 27 26<br>2 3 4 | 16 4 •   1 D F S   1 2 3 4   7 8 9 10 11   1 15 16 17 18   1 22 32 24 25   3 29 30 31 1   1 5 6 7 8   Zurück Ein | tellen                                   |          |
| Unter "Sprache & Region" kannst du Da                                             | atums- und Uhrzeitformate e                                                                                      | instellen. "Sprache & Region" ö          | ffnen    |
| Zum Schützen auf das Schloss k                                                    | licken.                                                                                                    |                                          | ?        |

Zum Bearbeiten müssen sie das Schloss unten links öffnen, evtl. nach Angabe eines Passworts

Ist , wie in diesem Fall die Pickbox "Datum und Uhrzeit automatisch einstellen" leer, so ist kein Time-Server aktiviert.

## 2. Time-Server aktivieren:

Setzen Sie einen Haken in die Pickbox und der Rechner synchronisiert seine Systemzeit mit einem der drei standartmäßig eingestellten Apple-Servern.

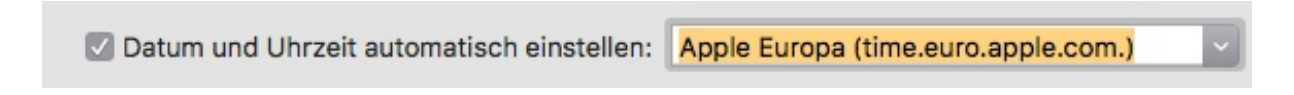

Alternativ können Sie auch eigene Time-Server einfügen, hier eine kleine Auswahl:

Liste öffentlicher Zeitserver:

| Zeitserver / Timeserver        | Organisation     |  |
|--------------------------------|------------------|--|
| pool.ntp.org                   | NTP Project      |  |
| ptbtime1.ptb.de                | PTB #1           |  |
| ptbtime2.ptb.de                | PTB #2           |  |
| ntps1-0.cs.tu-berlin.de        | TU-Berlin #1     |  |
| ntps1-1.cs.tu-berlin.de        | TU-Berlin #2     |  |
| dexter.wzw.tum.de              | TU-München       |  |
| dns1.rz.uni-augsburg.de        | Uni-Augsburg #1  |  |
| dns2.rz.uni-augsburg.de        | Uni-Augsburg #2  |  |
| gelbbaer.kn-bremen.de          | Uni-Bremen       |  |
| ntp0-rz.rrze.uni-erlangen.de   | Uni-Erlangen #1  |  |
| ntp1-rz.rrze.uni-erlangen.de   | Uni-Erlangen #2  |  |
| ntp2-rz.rrze.uni-erlangen.de   | Uni-Erlangen #3  |  |
| ntp3-rz.rrze.uni-erlangen.de   | Uni-Erlangen #4  |  |
| mlutime.uni-halle.de           | Uni-Halle        |  |
| lc04.rz.uni-jena.de            | Uni-Jena #1      |  |
| ns2.uni-jena.de                | Uni-Jena #2      |  |
| ntp.rhrk.uni-kl.de             | Uni-Kiel #1      |  |
| minnehaha.rhrk.uni-kl.de       | Uni-Kiel #2      |  |
| ntp1.rz.uni-konstanz.de        | Uni-Koblenz #1   |  |
| ntp2.rz.uni-konstanz.de        | Uni-Koblenz #2   |  |
| hal.ikw.uni-osnabrueck.de      | Uni-Osnabrück    |  |
| zit-net1.uni-paderborn.de      | Uni-Paderborn #1 |  |
| zit-net2.uni-paderborn.de      | Uni-Paderborn #2 |  |
| atlas.uni-paderborn.de         | Uni-Paderborn #3 |  |
| rustime01.rus.uni-stuttgart.de | Uni-Stuttgart    |  |

Quelle: <u>http://www.maceinsteiger.de/how-to/datum-und-uhrzeit-automatisch-einstellen/download</u> 16.12.2016